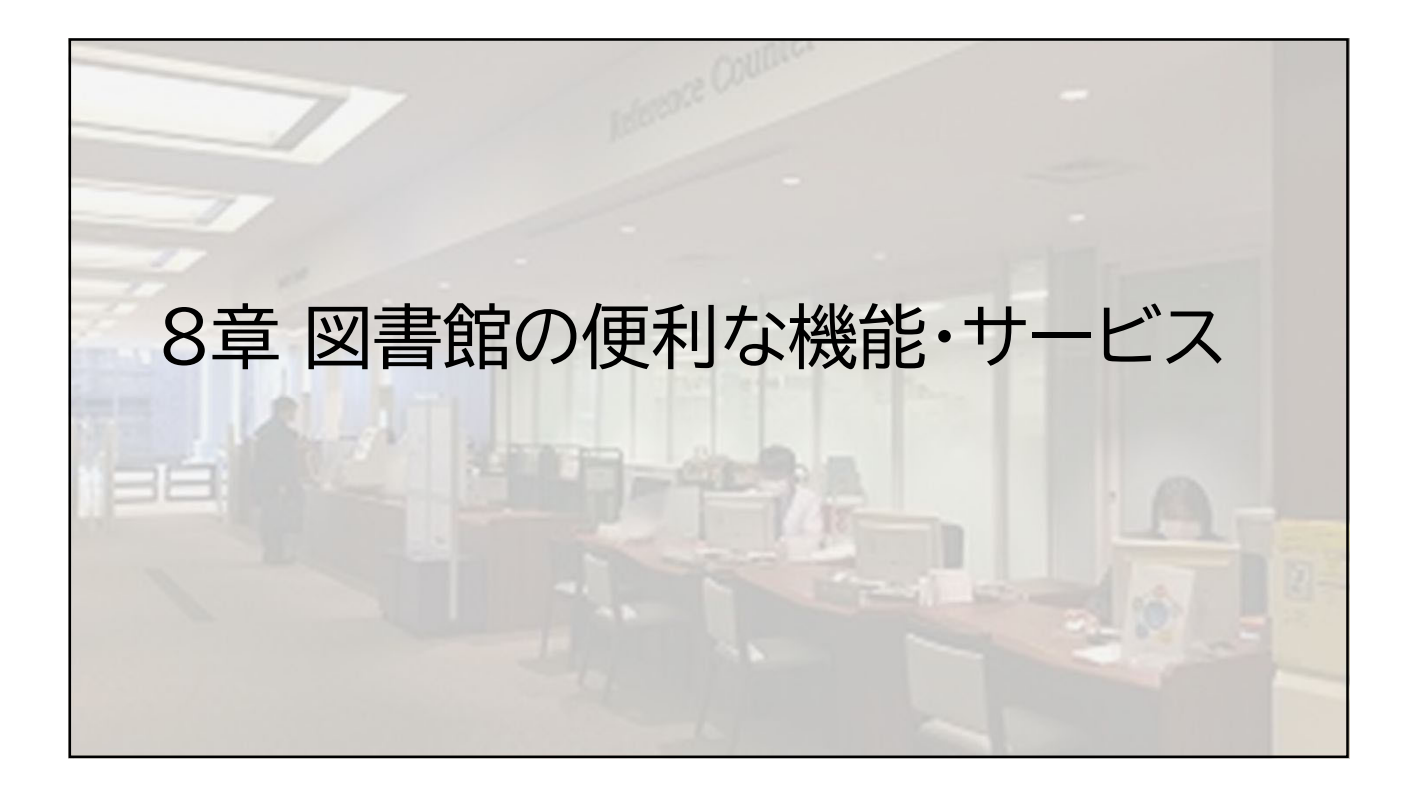

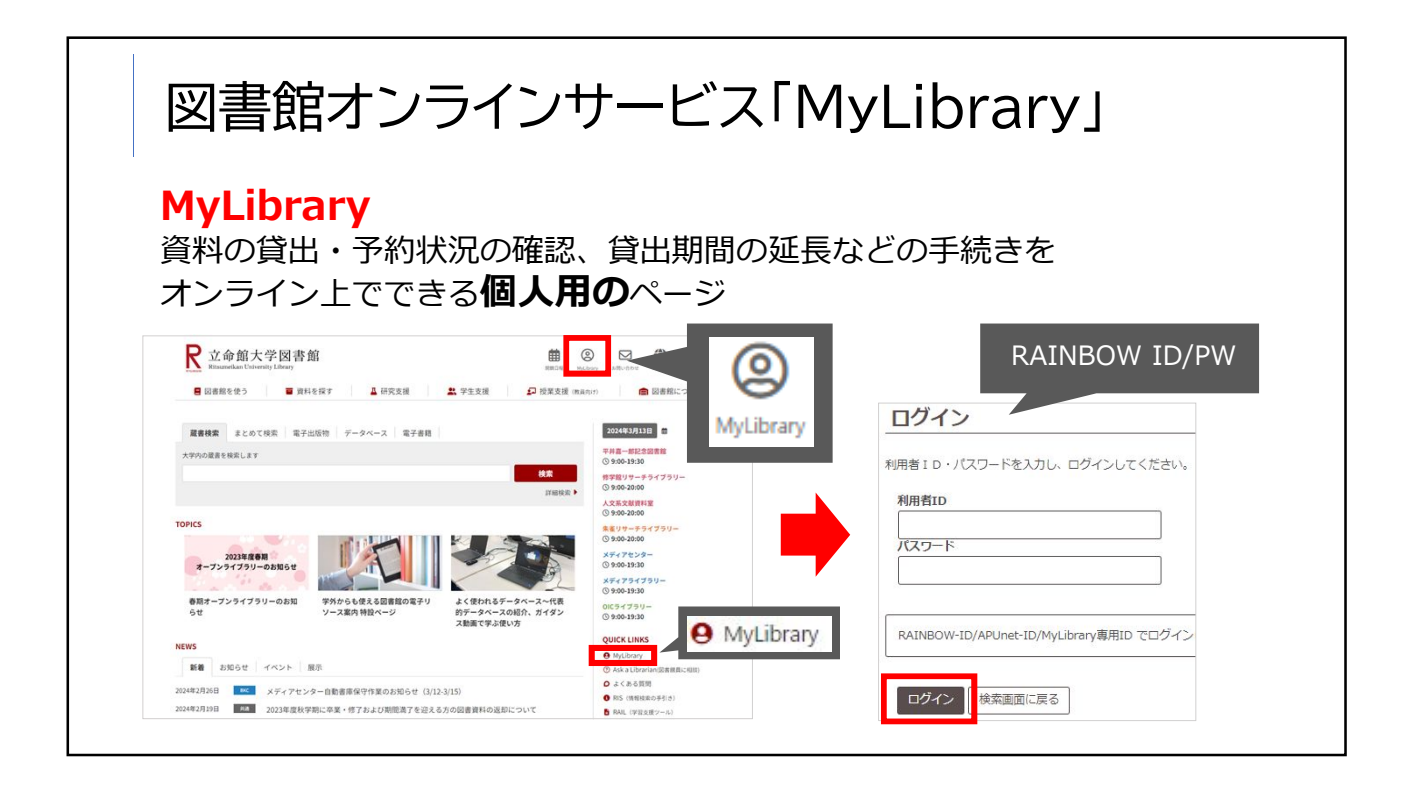

| RUNNERS<br>RITSUMEIKAN On<br>HOME ① 日本語サリ<br>MyLibrary へよ<br>MyLibrary へよ<br>MyLibrary へよ<br>MyLibrary へよ<br>MyLibrary へよ<br>MyLibrary へよ | <ul> <li>立命館蔵書検索システム</li> <li>ine Public Access Catalog</li> <li>-ビス 全 利用者ワービス</li> <li>-ビス 全 利用者ワービス</li> <li>-ビス 全 利用者ワービス</li> <li>-ビス 全 利用者ワービス</li> <li>-ビス 全 利用者ワービス</li> <li>-ビス 全 利用者ワービス</li> <li>-ビス 全 利用者ワービス</li> <li>-ビス 全 利用者ワービス</li> <li>-ビス 全 利用者ワービス</li> <li>-ビス 全 利用者ワービス</li> <li>-ビス 会 和 していたいのは、</li> <li>-ビス 会 和 していたいのは、</li> <li>-ビス 会 和 していのは、</li> <li>-ビス 会 和 していのは、</li></ul> | <ul> <li>MyLibraryで出来る事</li> <li>・貸出・予約状況確認</li> <li>・学外への文献複写・貸借申込</li> <li>・図書の購入申込</li> <li>・図書館内の施設予約</li> </ul> | ▲ ログデット<br>・ ハンゴ メス細胞 (Page<br>注) 金 ① ①<br>封京:APU APUライブラリー 立会数太平岩書数<br>● ① 単元<br>● ① 単元<br>● ① 単元<br>● ① 単元<br>● ① 単元<br>● ① 単元<br>● ① 単元<br>● ① 単元<br>● ① 単元<br>● ① 単元<br>● ① 単元<br>● ① 単元<br>● ① 単元<br>● ① 単元<br>● ① 単元<br>● ① ● ① |
|----------------------------------------------------------------------------------------------------|----------------------------------------------------------------------------------------------------|----------------------------------------------------------------------------------------------------|----------------------------------------------------------------------------------------------------|
| ■ あなたへのメ                                                                                                    | ッセージ                                                                                                    |                                                                                                    |                                                                                                    |

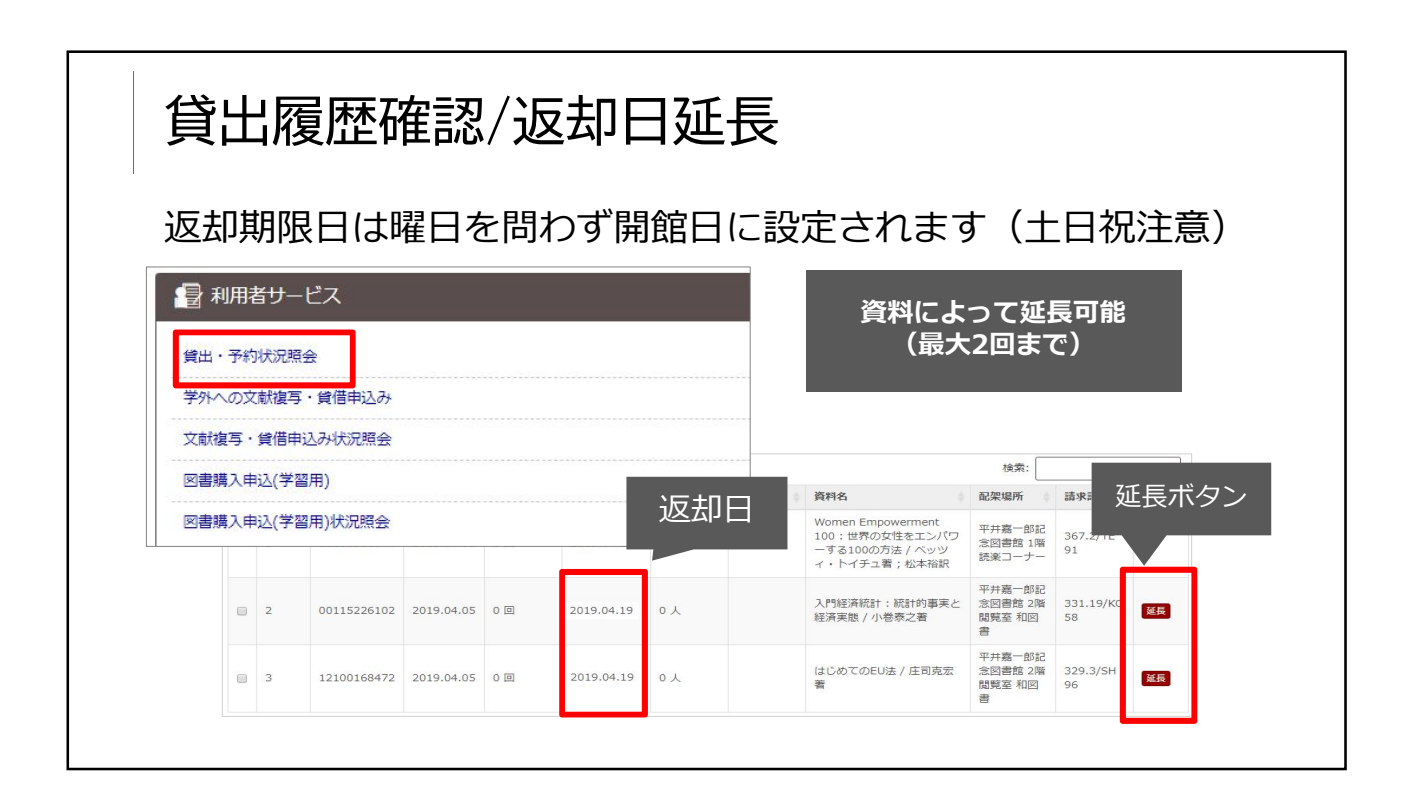

| 他=                                              | キャン                                                                                                    | ノパ                                                                                                    | 'ス所                                                            | f蔵                      | の図                                                            | 書を                                               | E利用                                | 3U | たい: 取寄                                                                                                    |
|-------------------------------------------------|----------------------------------------------------------------------------------------------------|----------------------------------------------------------------------------------------------------|----------------------------------------------------------------|-------------------------|---------------------------------------------------------------|--------------------------------------------------|------------------------------------|----|----------------------------------------------------------------------------------------------------|
| Image by BookWeb<br>W:状態が<br>となっ<br>力ウン<br>手続きす | 《四書》 小説浅草案 >>ヨウゼッアド (5くま文目 出時 3 出時 3 出時 3 出時 3 出時 3 出時 3 日本 日本 </th <th><b>内 / 半初</b><br/>サクサアンナ<br/><b>i</b>; [は-44<br/>i; [は-44<br/>i; [u]]<br/>i; [u]]<br/>i; [u]</th> <th>9者<br/>イ<br/>3-1])<br/>タイトル:活車取内:小<br/>字 ひ<br/>り TBOORFWIST より<br/>内</th> <th>説<br/>され, 1991年10<br/>ドウ&gt;</th> <th><ol> <li>1 RUN<br/>で詳配</li> <li>2 評配</li> <li>3 の寄</li> </ol></th> <th>INERS<br/>索画場<br/>マン<br/>に<br/>の<br/>し<br/>い<br/>ら<br/>の</th> <th>OPAC<br/>を<br/>て<br/>予<br/>し<br/>込<br/>み</th> <th></th> <th>「配架場所」の所蔵館一覧<br/><b>な笠キャンパス</b><br/>平井嘉一郎記念図書館<br/>修学館リサーチライブラリー<br/>人文系文献資料室<br/><b>先雀キャンパス</b><br/>朱雀リサーチライブラリー<br/><b>びわこ・くさつキャンパス</b><br/>メディアセンター<br/>メディアライブラリー</th> | <b>内 / 半初</b><br>サクサアンナ<br><b>i</b> ; [は-44<br>i; [は-44<br>i; [u]]<br>i; [u]]<br>i; [u] | 9者<br>イ<br>3-1])<br>タイトル:活車取内:小<br>字 ひ<br>り TBOORFWIST より<br>内 | 説<br>され, 1991年10<br>ドウ> | <ol> <li>1 RUN<br/>で詳配</li> <li>2 評配</li> <li>3 の寄</li> </ol> | INERS<br>索画場<br>マン<br>に<br>の<br>し<br>い<br>ら<br>の | OPAC<br>を<br>て<br>予<br>し<br>込<br>み |    | 「配架場所」の所蔵館一覧<br><b>な笠キャンパス</b><br>平井嘉一郎記念図書館<br>修学館リサーチライブラリー<br>人文系文献資料室<br><b>先雀キャンパス</b><br>朱雀リサーチライブラリー<br><b>びわこ・くさつキャンパス</b><br>メディアセンター<br>メディアライブラリー |
| 巻 次                                             | 配架場所                                                                                                    | 請求記号                                                                                                    | 資料番号                                                           | 状態                      | ISBN                                                          | 4<%E                                             | 予約/取寄                              |    | 大阪いばらきキャンパス                                                                                                    |
|                                                 | R並 半井縣一即記念図<br>書館 B1階 文庫・新書                                                                                                    |                                                                                                    | 12100528026                                                    |                         | 9784480434395                                                 |                                                  | ●<br>予约/取古                         |    | OICライブラリー                                                                                                    |
|                                                 | 3KC メディアセンター<br>1階 文庫・新書                                                                                                    |                                                                                                    | 12100474157                                                    |                         | 9784480434395                                                 |                                                  | €<br><del>7</del> +9/82            |    |                                                                                                    |
| 1                                               | APUライブラリー 文<br>車・新書コーナー                                                                                                    | NDC8:                                                                                                    | 22000927233                                                    |                         | 9784480434395                                                 |                                                  | ₩<br>3-45/18/8                     |    | 立命館アジア太平洋大字(APU)                                                                                                    |
|                                                 | DICライブラリー 3F 文<br>車・新書                                                                                                    |                                                                                                    | 12101075751                                                    |                         | 9784480434395                                                 |                                                  | <b>0</b><br>740/86                 |    | APUライノフリー                                                                                                    |

| ⊒ ∟ਾ ਾ                               | 中の図                             | 書を                          | ·利用                        | 1し7                                       | とい:                 | 予約    | 7                     |            |                          |  |  |
|--------------------------------------|---------------------------------|-----------------------------|----------------------------|-------------------------------------------|---------------------|-------|-----------------------|------------|--------------------------|--|--|
|                                      | · · -                           |                             |                            |                                           |                     | 5 1   | -                     |            |                          |  |  |
|                                      |                                 |                             |                            |                                           |                     |       |                       |            |                          |  |  |
| <ul> <li>所蔵情報を</li> </ul>            | 非表示                             |                             |                            | _                                         |                     |       |                       |            |                          |  |  |
| 巻 次                                  | 配架場所                            | 請求記号                        | 資料番号                       | 状態                                        | ISBN                | イベメロ  | 予約/取寄                 | eDDS       | 仮想書架                     |  |  |
| F                                    | 衣笠 平井嘉一郎記念<br>図書館 1階 読楽コー<br>ナー | NDC8:913.6/TS<br>44         | 12003458979                | 貸出中                                       | 9784061825062       |       | ₽<br>予約/取審            |            | <mark>∭11</mark><br>仮想■架 |  |  |
| न                                    | 衣笠 平井嘉一郎記念<br>図書館 1階 読楽コー<br>ナー | NDC8:913.6/TS<br>44         | 12003458980                | 貸出中                                       | 9784061825123       |       | <b>1</b><br>予約/取審     |            | <b>山</b><br>仮想書架         |  |  |
|                                      |                                 |                             |                            |                                           |                     |       |                       |            |                          |  |  |
|                                      | aryでは                           |                             |                            |                                           | 返却                  | 朝限が表  | 示され                   | .a         |                          |  |  |
| <b>イソLibr</b><br>一 所蔵情報を<br>巻 次      | aryでは<br><sup>非表示</sup>         | 請求記号                        | 資料番号                       | 状態                                        | 返却                  | 朝限が表記 | 示され<br><sub>翔/聴</sub> | .Z<br>edds | 仮想書架                     |  |  |
| <b>イソLibr</b><br>一 所蔵情報る<br>巻 次<br>上 | aryでは<br>非表示                    | 請求記号<br>NDC8:913.6/TS<br>44 | <u>資料番号</u><br>12003458979 | <b>状 酸</b><br>貸出中<br>[2021.12.23<br>返却期限] | 返却<br>9784061825062 | 朝限が表  | 示され<br>予約/取寄<br>予約/版書 | eddds      |                          |  |  |

| <b>1</b>                | キャンパス                                                          | い蔵         | $\sigma$ | )卆住         | 試え   | を利用したい                    |
|-------------------------|----------------------------------------------------------------|------------|----------|-------------|------|---------------------------|
| IC                      |                                                                |            |          | ' ጥር I      | າທຸດ |                           |
|                         |                                                                |            |          |             |      |                           |
| 警察政策                    | 策 / 警察政策学会 [編集]                                                |            |          |             |      |                           |
| 9199 E                  | 150                                                            | ×          | ール送信     | ファイル出た      | Ref  |                           |
| □詳細を非                   | 样表示                                                            |            |          |             |      |                           |
| 卷次年月次                   | 1巻1号 (1999)-                                                   |            |          |             |      |                           |
| 出版者                     | 東京: 曾祭政策学会                                                     |            |          |             |      |                           |
| 出版年                     | 1999-                                                          |            |          |             |      | ●製木雑誌の取寄                  |
| 大きさ                     | 冊; 21cm                                                        |            |          |             |      |                           |
| その他表題                   | 裏表紙タイトル:Security science review<br>ローマ字翻字タイトル:Keisatsu seisaku |            |          |             |      | 図書館カウンターで手続き              |
| 著者標目                    | 警察政策学会 <ケイサツ セイサク ガッカイ>                                        |            |          |             |      |                           |
| 本文言語                    | 日本語                                                            |            |          |             |      |                           |
| コード畑                    | 書誌ID=ZZ30035242 NCID=AA11358963                                |            |          |             |      | ●キャンパス間文献複写サービス           |
| SFXLINK                 | RUNNERS<br>FRORALIOT IL                                        |            |          |             |      | レファレンスカウンターで手続き           |
|                         |                                                                |            |          |             |      |                           |
| 配架場所                    | 請求記号                                                           | 所藏卷号       |          | 年次          |      | 木袈本雑誌は取奇个可                |
| 平井嘉一郎                   | 12念回書館                                                         |            |          |             |      | 必要な記事のコピーを由込み             |
| <ol> <li>年次か</li> </ol> |                                                                | ンバスに       | こある      | 3!          |      |                           |
| <b>年次</b> : 全て          | *= <b>*</b>                                                    |            |          |             |      | <u>日黒20円/1权、カフ-60円/1枚</u> |
| Toto Galso              |                                                                |            |          |             |      |                           |
| 巻号                      | 配架場所                                                           | 年次/発行日     | 請求記号     | 資料番号        | 状態   |                           |
| 19                      | 衣笠 平井嘉一郎記念回書館 81階 雑誌(最新号・バックナンバー)                              | 2017. 3.15 |          |             | 館内利用 |                           |
| 18                      | 衣笠 平井嘉一郎記念図書館 B1階 雑誌(最新号・パックナンパー)                              | 2016. 3.15 |          |             | 館内利用 |                           |
| 15-17                   | 衣笠 平井處一部記念図書館 自動書庫                                             | 2013-2015  |          | 14100008533 | 館内利用 |                           |
|                         |                                                                |            |          |             |      |                           |

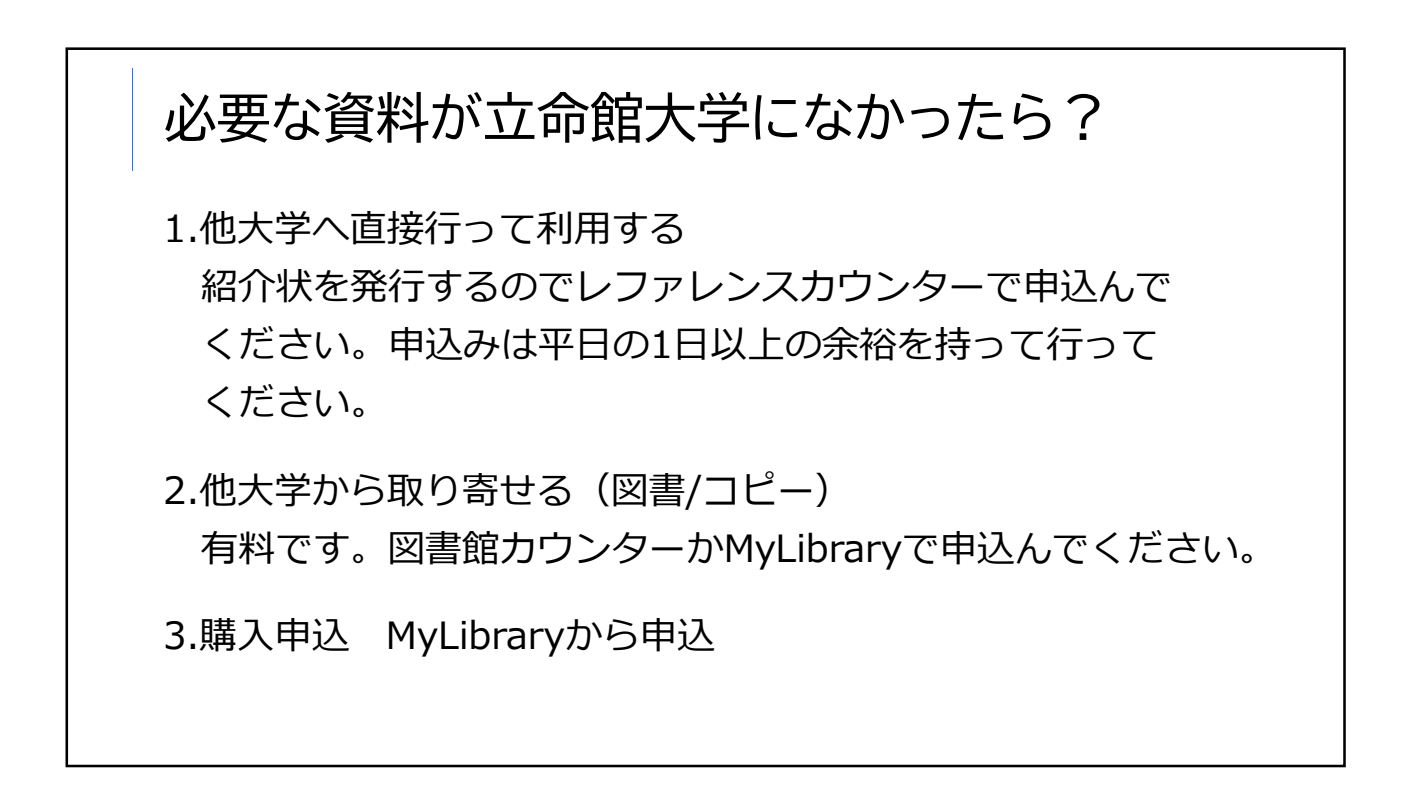

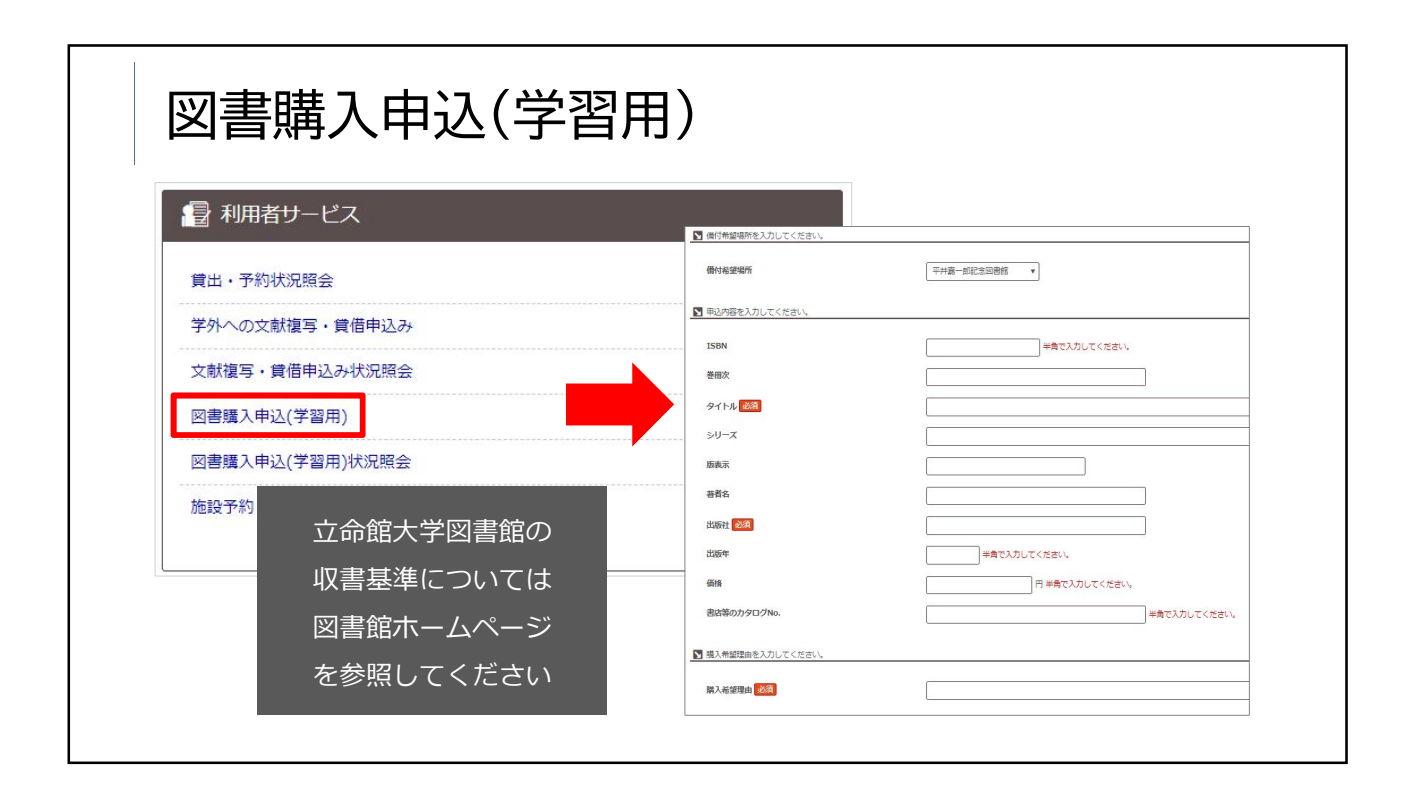

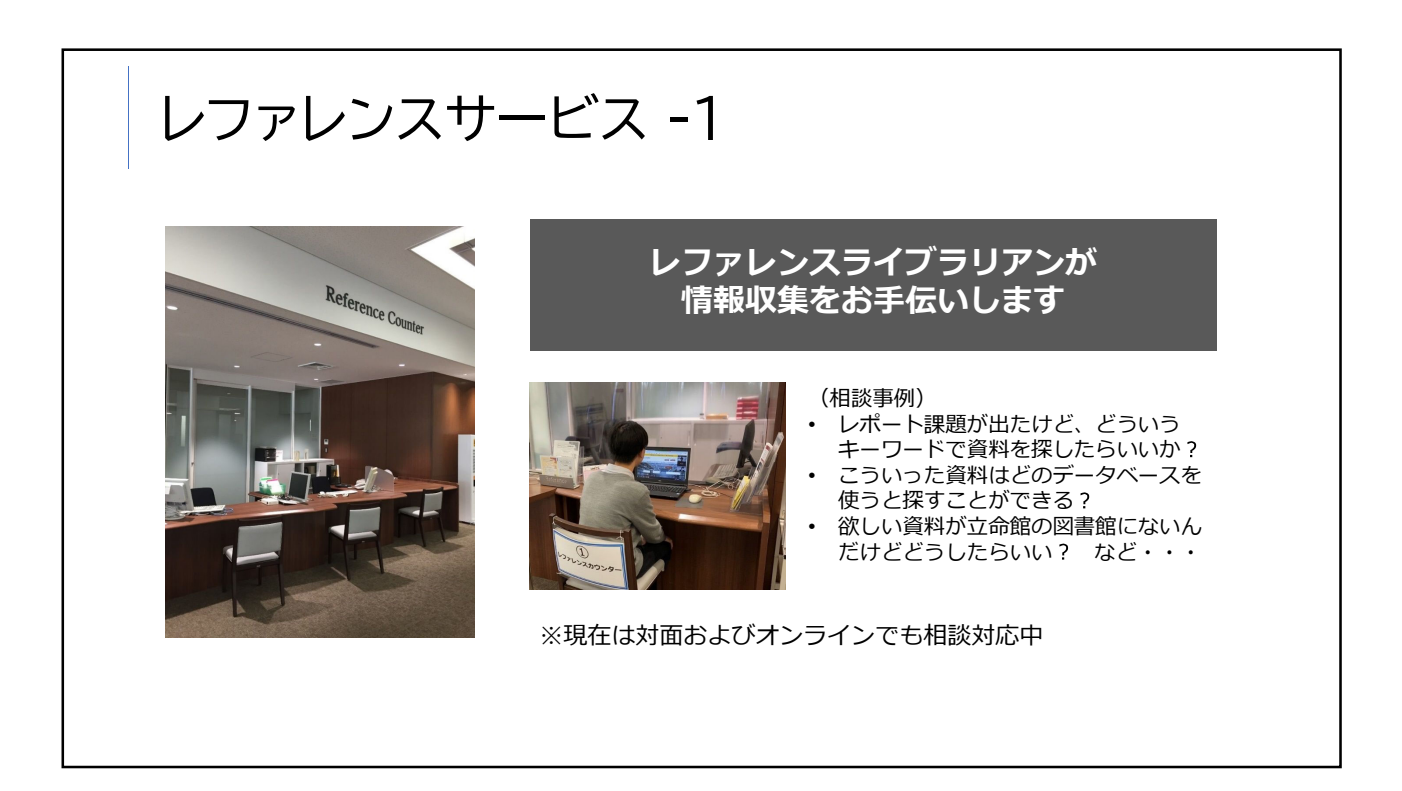

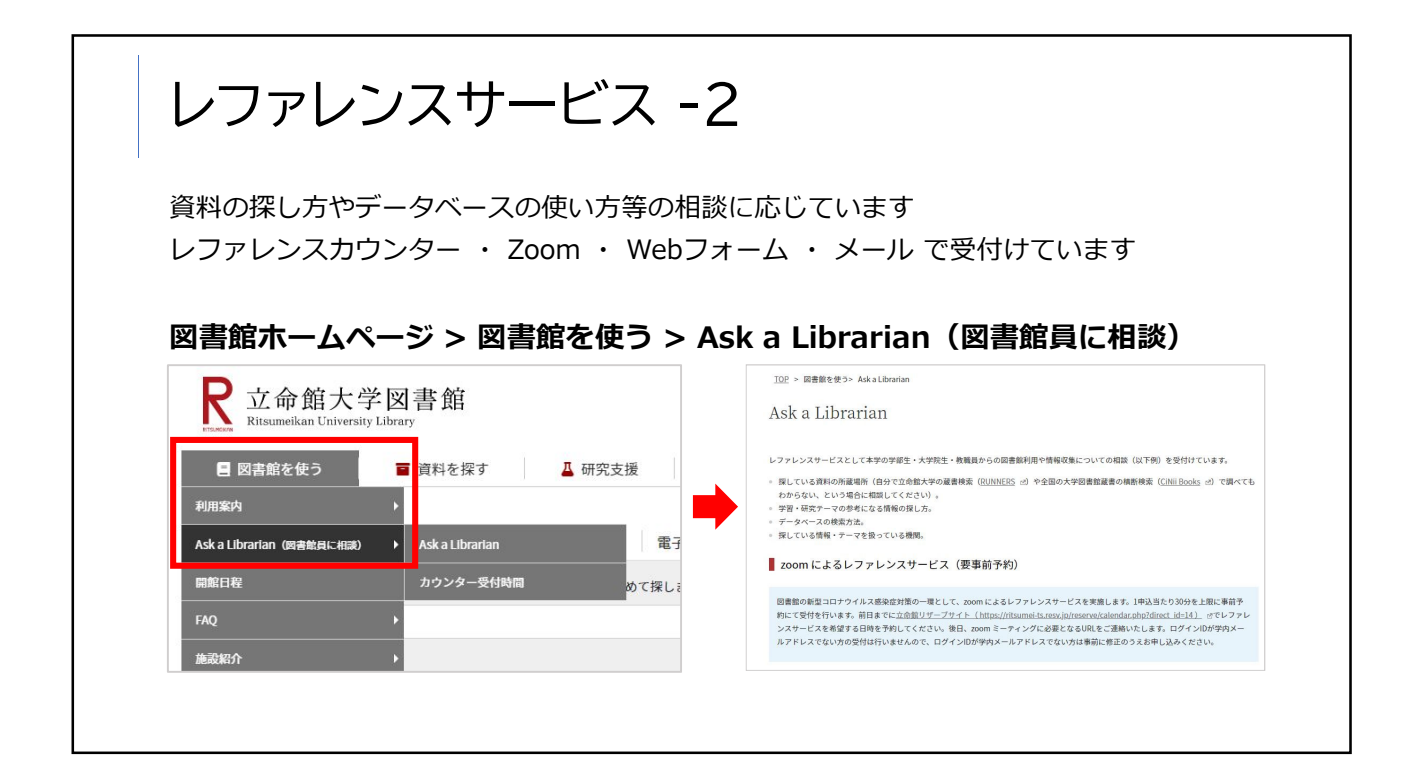

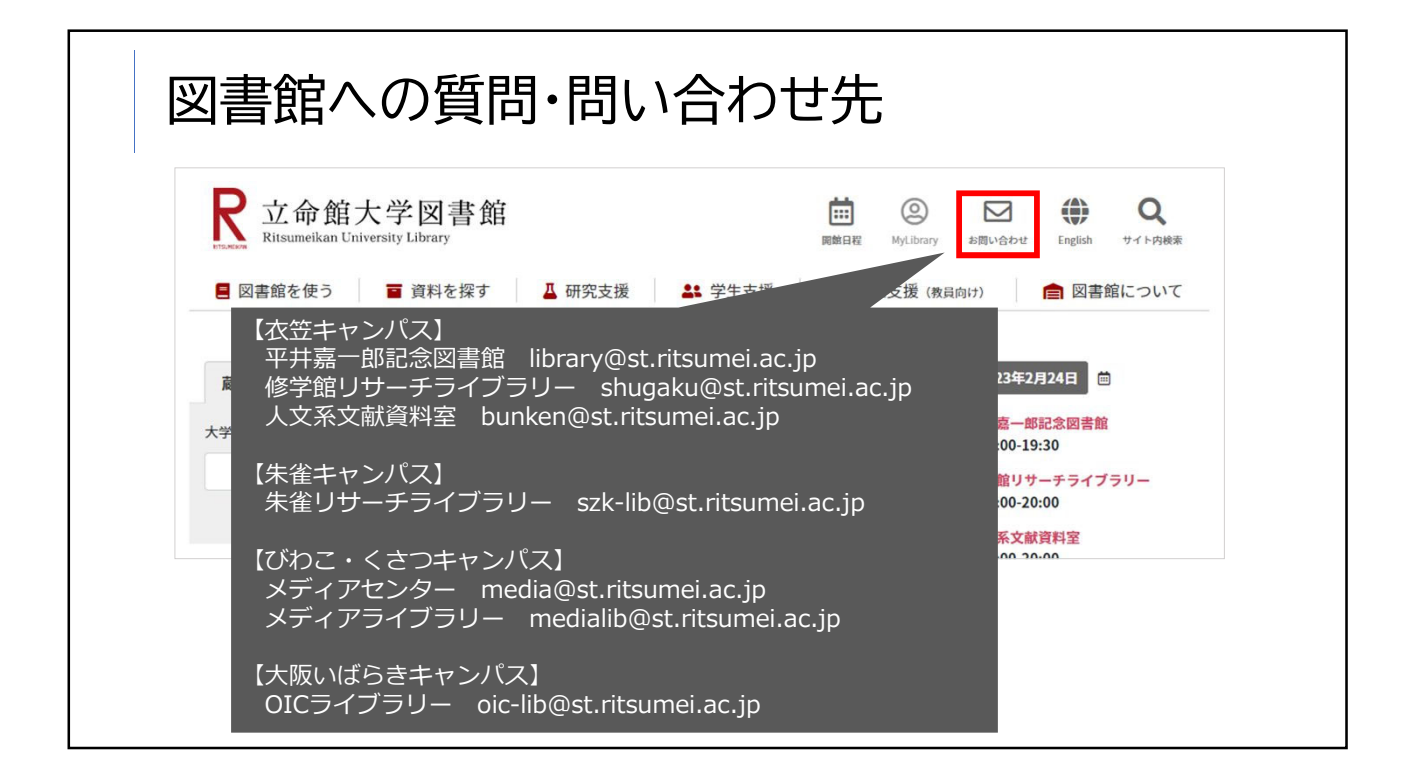

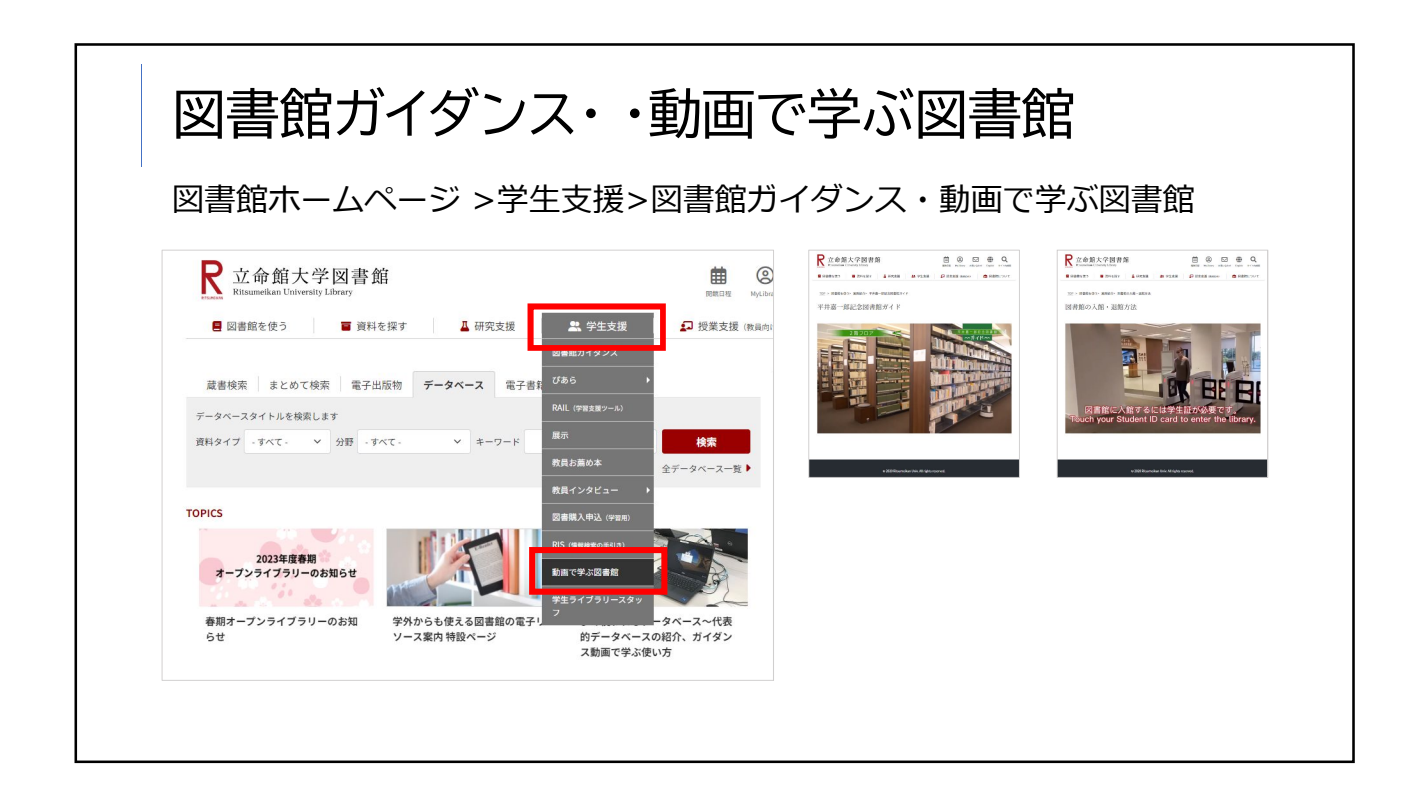

|                                                                                                    | ,                                                                |                                                                                                    |                                                                       |
|----------------------------------------------------------------------------------------------------|------------------------------------------------------------------|----------------------------------------------------------------------------------------------------|-----------------------------------------------------------------------|
| IS (Discussion Information Search)                                                                                                    | ₽ 立命館大学図書館                                                       | 4                                                                                                    | <b></b>                                                               |
| (Ritsumerkan Information Search)                                                                                                    | Ritsumeikan University Library                                   |                                                                                                    | 開始日程 MyLibrary                                                        |
| 図書館ホームページ > 学生支援 >RIS (情報検索の手引)                                                                                                    | 図書館を使う                                                           | 探す 🚨 研究支援                                                                                                    | 🔹 学生支援                                                                |
| <b>マクセス</b>                                                                                                    |                                                                  |                                                                                                    |                                                                       |
|                                                                                                    | <u>TOP</u> > 学生支援> RIS (情報検索の手引:                                 | •)                                                                                                    |                                                                       |
| C 立命館大学図書館<br>Rasanatkan University Library                                                                                                    | RIS(情報検索の手引                                                      | き)                                                                                                    |                                                                       |
| ■ 図書館を使う ■ 資料を探す ▲ 研究支援 ▲ 学生支援 ▲<br>図書館がイダンス                                                                                                    | RIS(Ritsumeikan Information Search)は<br>ために役立ててください。             | ¥々な資料の探し方、情報の集め方を解説し                                                                                                    | た小冊子です。立命館大学図書館を使いこなす                                                 |
|                                                                                                    |                                                                  |                                                                                                    |                                                                       |
| 減量で         よこのCock         減量で         ブラン・マスト         減量で         減量で         Aut. (学習ま園ジール)           大学内の混直を検索します         Aut.         (学習ま園ジール)         Aut.         (学習ま園ジール)         Aut.         (学習ま園ジール) |                                                                  | 図書・雑誌の探し方<br>1200(2014) # ALEX ALEX ALEXAND                                                                                                    | 新聞記事の探し方<br>1200000000 240-5-77 1200000000000000000000000000000000000 |
| 展示                                                                                                    | 図書館のいろは 🖪                                                        | 図書・雑誌の探し方                                                                                                    | 新聞記事の探し方 🗒                                                            |
| 教員お薦め本                                                                                                    | 1.請求記号について                                                       | 1. 立命館大学の図書・雑誌を探したい                                                                                                    | 1. 立命館大学にある新聞を探したい                                                    |
| 教員インタビュー →                                                                                                    | <ol> <li>2. 他キャンパス資料の利用方法について</li> <li>3. コピーのルールについて</li> </ol> | <ol> <li>2.他大学の図書・雑誌を探したい</li> <li>3.E-Book(電子書籍)を使いたい</li> </ol>                                                                                                    | <ol> <li>キーワードで新聞記事を探したい</li> <li>主要な所蔵新聞を知りたい</li> </ol>             |
| TOPICS 図書購入申込 (字習用)                                                                                                    |                                                                  |                                                                                                    |                                                                       |
|                                                                                                    | 「論文」の探し方                                                         | レポート作成のコツ 200                                                                                                    | 特許情報の調べ方                                                              |
| オープンライブラリーのお知らせ 動車で学ぶ図書館                                                                                                    | ABOMERATASCREENDING, BLOTA CIP                                   | Constant Annual Annual | 18828 2254088 335588 48898736<br>1893 3894 3894 8894 819-90-2         |
| デ生ライブラリースタッ                                                                                                    | 「論文」の探し方 🗖                                                       | レポート作成のコツ                                                                                                    | 特許情報の調べ方 🖪                                                            |
| 春期オープンライブラリーのお知 学外からも使える図書館の電子・ファータベー                                                                                                    | <ol> <li>協文って?</li> <li>協文の種類</li> </ol>                         | <ol> <li>テーマの概要を把握する</li> <li>図書を探す・読む</li> </ol>                                                                                                    | 1.特許とは<br>2.日本の特許を調べる                                                 |
|                                                                                                    |                                                                  |                                                                                                    |                                                                       |

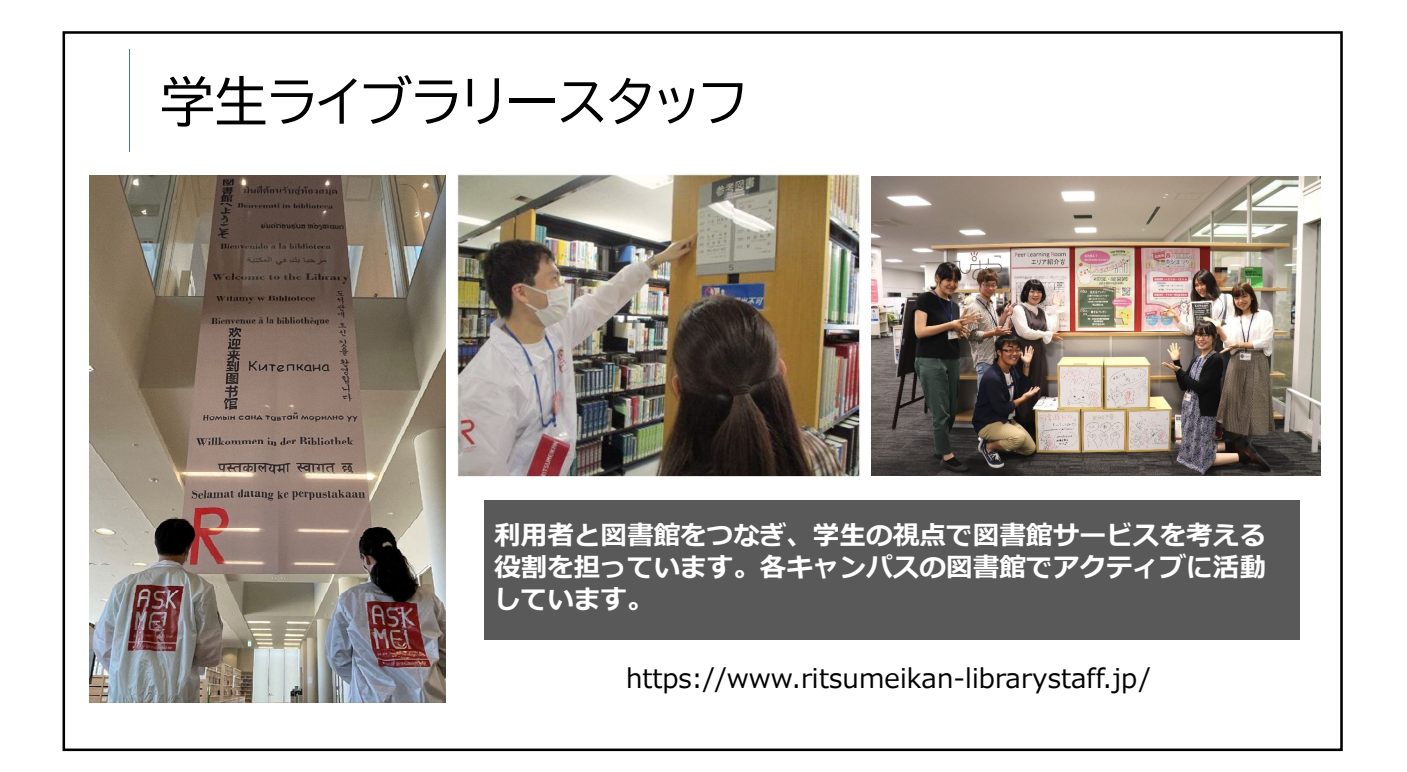

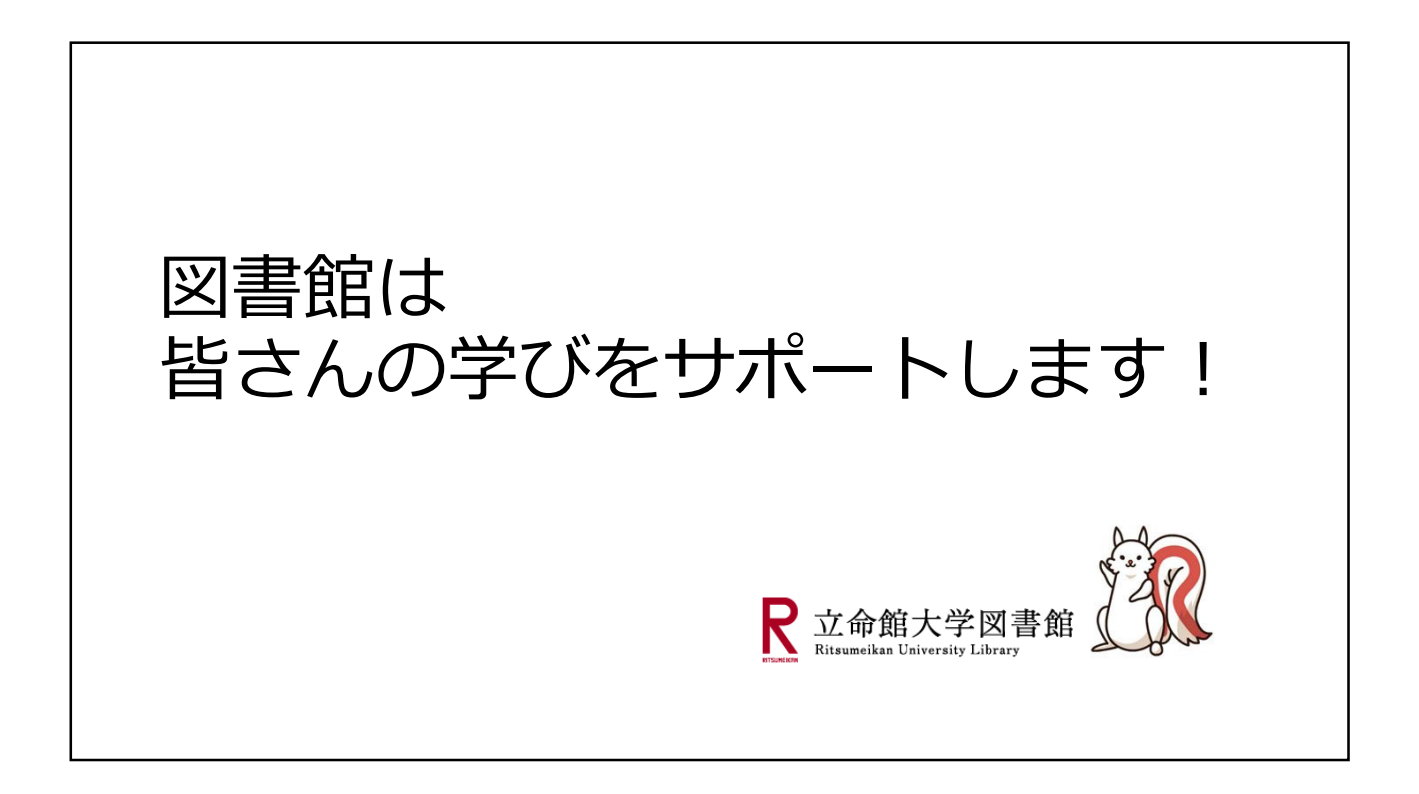